## Gmail

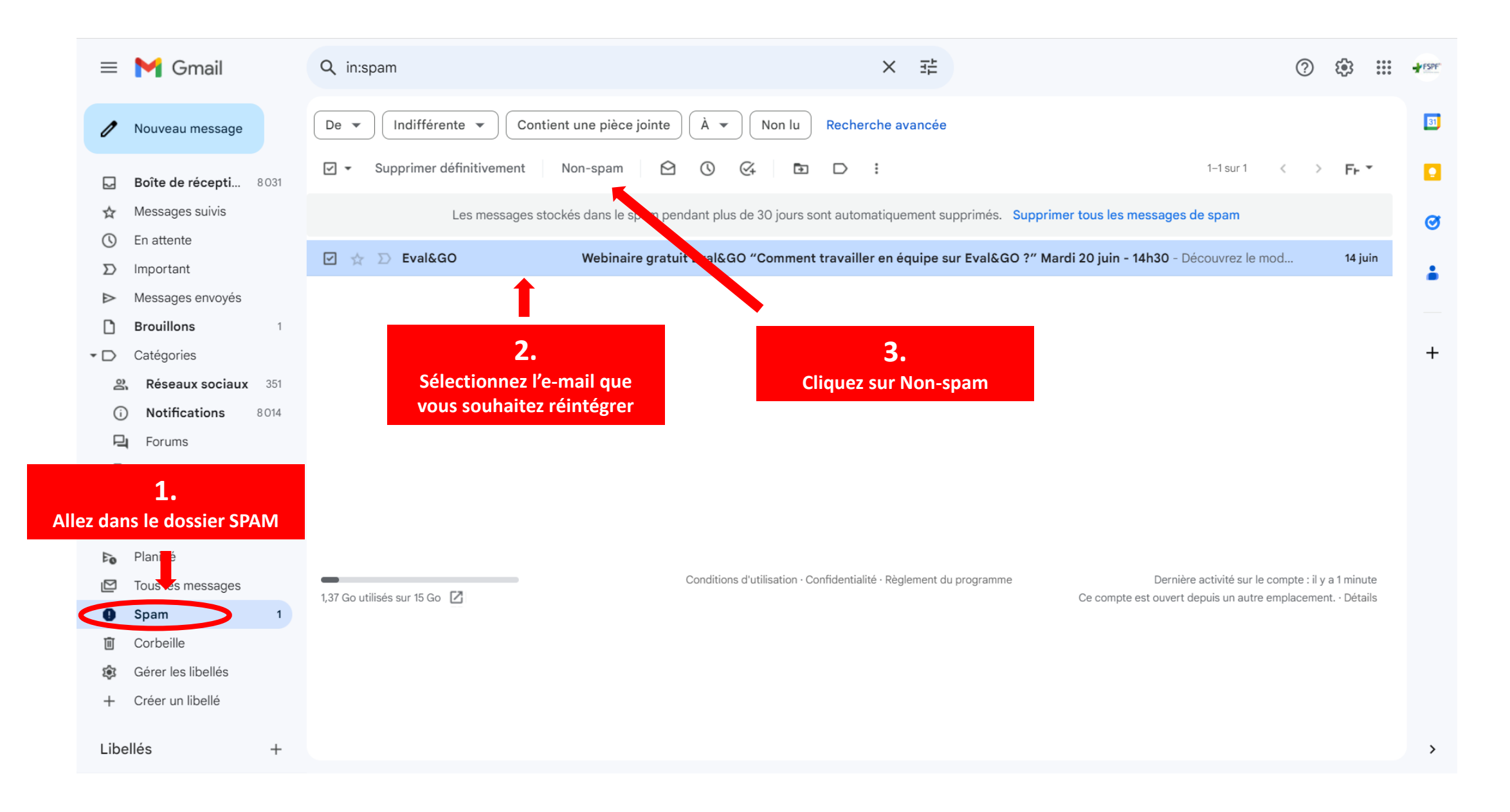

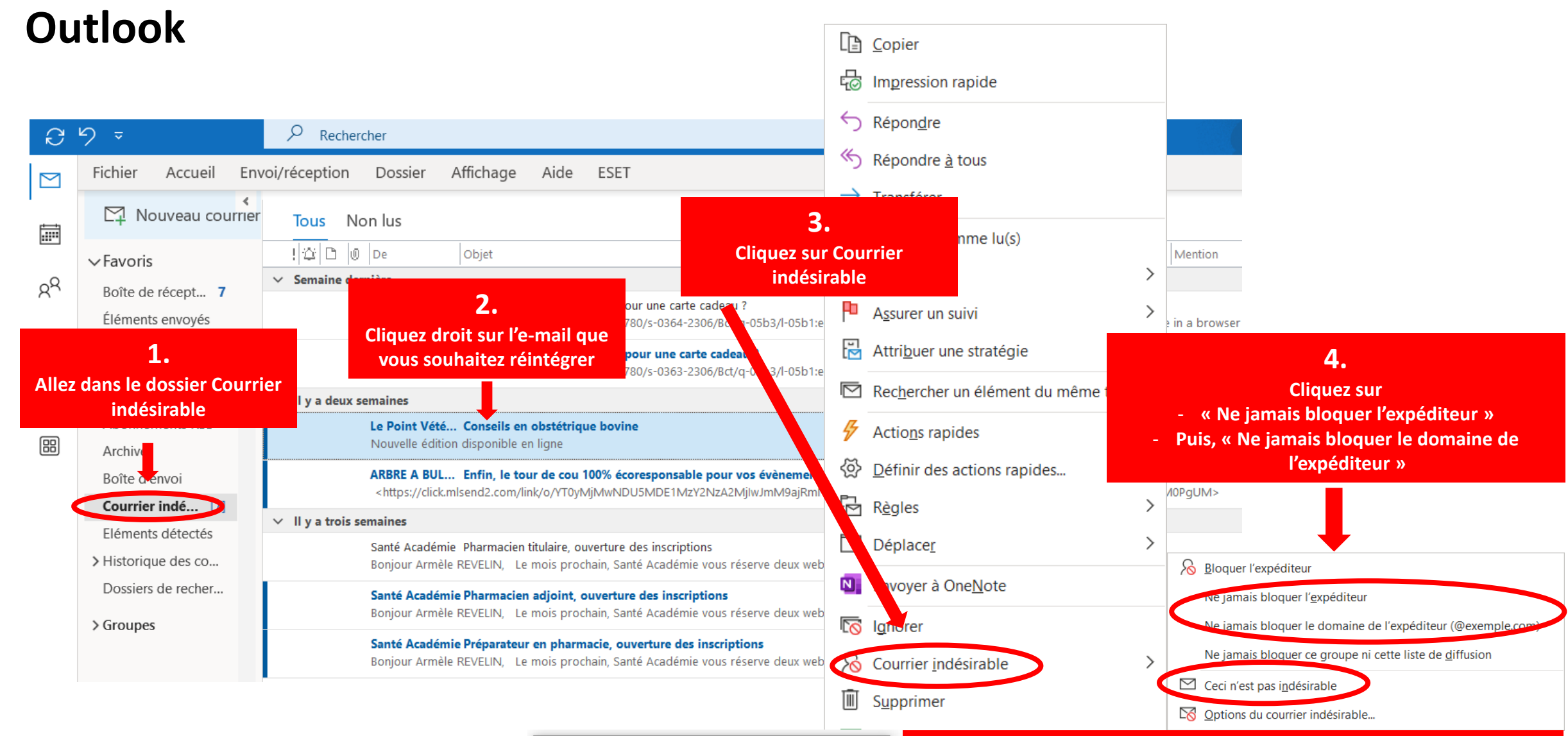

Marquer comme légitime × c4 Ce message va retourner dans le dossier Boîte de réception. Toujours approuver le courrier en provenance de « agence@cledefa.fr » CK

Cliquez sur « Ceci n'est pas indésirable » La fenêtre « Marquer comme légitime » s'affiche alors, veillez à ce qu'elle soit toujours cochée et cliquez sur « OK »

5.

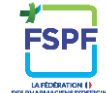